## Паспорт IP видеокамеры.

- Работа в Сети
- 1.1 Подключение и настройка

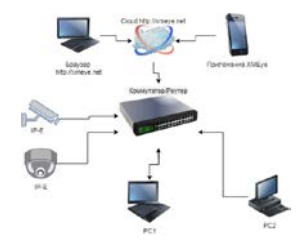

- Убедитесь, что устройство находится в той же локальной сети что и маршрутизатор, по умолчанию IP-адрес 192.168.1.10
- Для изменения сетевых настроек камеры вам нужно установить «Device Manager», программа находится на сайте <u>www.optimuscctv.ru</u>.
- Запустить Device Manager, нажмите «IP-Search», Вы увидите IPадрес устройства, (см. рисунок ниже)

|       |               | 1.0    |                         |                                  | Law and                 |             |         |         |      | -    |
|-------|---------------|--------|-------------------------|----------------------------------|-------------------------|-------------|---------|---------|------|------|
| NO.   | 192 162 10 46 | 1 Port | Destribe                | Mac Address<br>00.12.15.62.22.01 | GoudiD<br>54e0406512090 | IP Address  | 192     | 168     | 10   | 46   |
|       | 144.100.10.40 | 21001  |                         | 40.14.14.47.14.91                |                         | Subnet Mask | 255     | 255     | 255  | . 0  |
|       |               |        |                         |                                  |                         | Gateway     | 192     | 168     | 10   | 1    |
|       |               |        |                         |                                  |                         |             |         | Same    | ToPc | _    |
|       |               |        |                         |                                  |                         | HTTPPort    | 80      | -       |      |      |
|       |               |        |                         |                                  |                         | TCPPort     | 34567   | =       |      |      |
|       |               |        |                         |                                  |                         | Mac Address | 00:12:1 | 5-57-72 | 101  |      |
|       |               |        |                         |                                  |                         | CloudiO     | 540040  | 61709   | 6456 |      |
|       |               |        |                         |                                  |                         |             |         |         | Mq   | dły  |
|       |               |        | 1.1.1                   |                                  |                         | adminPsw    |         | - 20    | Adv  | ance |
| Selec | tAL IP Ser    | et 1   | And Davies 1 Web Davies | I new I                          | But Confe               |             |         |         |      |      |
|       |               |        |                         | ·                                |                         |             |         | d 🗉     | 1    |      |
| DePa  | eh 🗌          |        |                         | Browse                           | Export                  |             | 55      | 34      |      |      |
| -     | ana:          |        |                         | Broane                           | Upprade                 |             |         | 2.0     | s    |      |

 Выберите устройство для изменения сетевых настроек (см. рисунок ниже), измените IP адрес, маску. шлюз и нажмите кнопку «Modify» для применения настроек.

| IP Address                      | 192 . 168 . 10 . 46 |  |  |  |  |  |
|---------------------------------|---------------------|--|--|--|--|--|
| Subnet Mask 255 . 255 . 255 . 0 |                     |  |  |  |  |  |
| Gateway                         | 192 . 168 . 10 . 1  |  |  |  |  |  |
|                                 | SameToPo            |  |  |  |  |  |
| HTTPPort                        | 80                  |  |  |  |  |  |
| TCPPot 34567                    |                     |  |  |  |  |  |
| Mac Address 00:12:15:57:72:01   |                     |  |  |  |  |  |
| CoudID                          | 54e040b617090d5b    |  |  |  |  |  |
|                                 | Modify              |  |  |  |  |  |
| adminPsw                        | Advance             |  |  |  |  |  |
|                                 |                     |  |  |  |  |  |

1.2 Заводские настройки ІР-камер

IP-адрес: 192.168.1.10

Маска подсети: 255.255.255.0

Шлюз: 192.168.1.1

Имя пользователя: admin

Пароль: нет пароля

## ВНИМАНИЕ!!! ДЛЯ УВЕЛИЧЕНИЯ БЕЗОПАСНОСТИ ОБОРУДОВАНИЯ И СНИЖЕНИЯ РИСКОВ ВОЗДЕЙСТВИЙ В РЕЗУЛЬТАТЕ ХАККЕРСКИХ

# АТАК ОБЯЗАТЕЛЬНО УСТАНОВИТЕ ПАРОЛЬ К УЧЕТНОЙ ЗАПИСИ АДМИНИСТРАТОРА

Помимо информации по конфигурации, можно увидеть Дополнительную информацию камеры:

HTTPPort - доступ через web-браузер.

TCPPort - доступ для программ и приложений

Mac Addres - мак адрес камеры.

CloudID – для подключения облачных

QR-код – упрощения для заполнения на мобильного приложения.

#### 1.3 Авторизация

Откройте IE введите IP-адрес, установите плагин ActiveX, затем выберите язык интерфейса, далее введите логин и пароль для доступа к камере

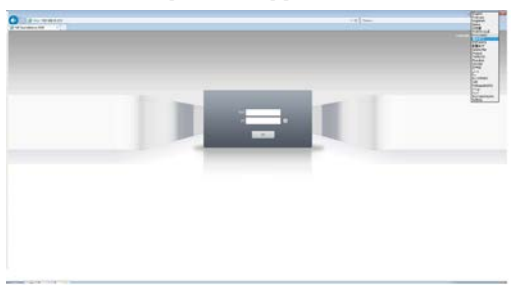

Выбор языка интерфейса.

Окно авторизации

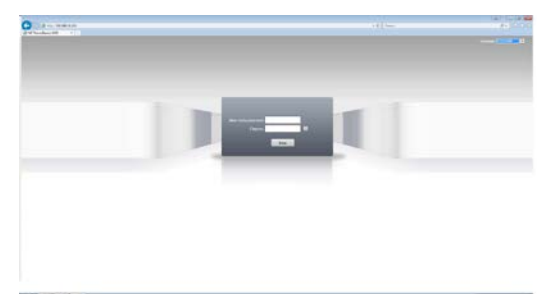

После авторизации выйдет на главную, выскачкет окно «тип битрейда».

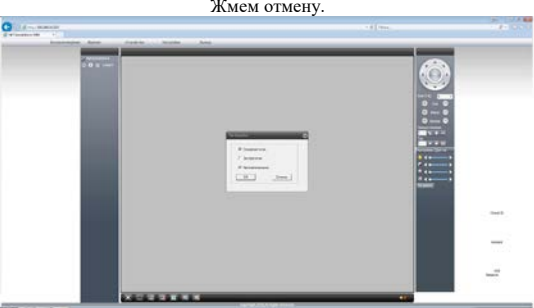

Включаем поток, появится изображение.

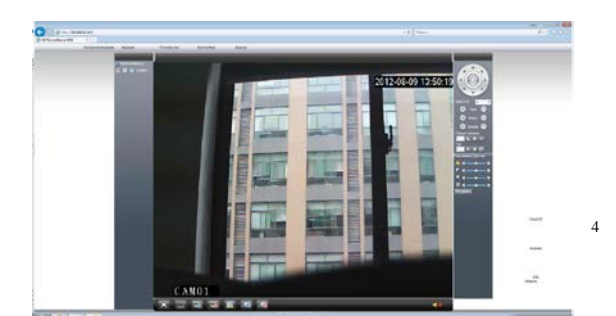

Жмем отмену.

#### 1.4 Програмное обеспечение

#### 1.4.1 CMS находится на сайте www.optimus-cctv.ru

Установите CMS, запустите его, имя пользователя по умолчанию: super, пароль не требуется

### CMS

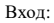

| Вход             |                            | x |
|------------------|----------------------------|---|
| Имя пользователя | super                      |   |
| Пароль           | Сохранить паро. 🗌 Автовход |   |
|                  | Вход Отмена                |   |

#### Главная страница:

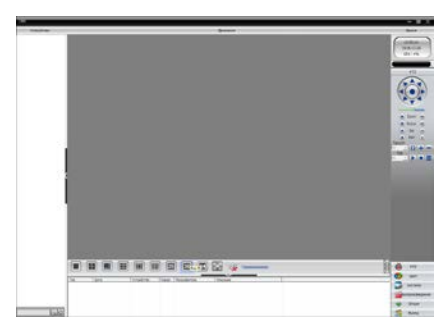

И выполните следующие действия:

## 1.4.2 Устройства управления

Система-> Устройства

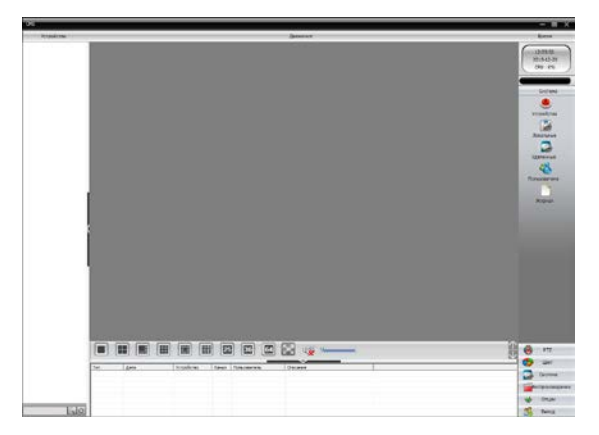

Добавить область:

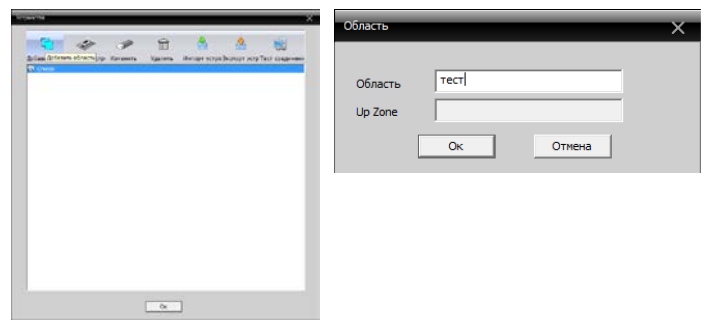

Добавить устройство:

| Angel State                           | _               | _                 |         | _            |              | _          | × |
|---------------------------------------|-----------------|-------------------|---------|--------------|--------------|------------|---|
| <b>C</b>                              | *               | 1                 |         | 4            | 2            | -          |   |
| Botasin, co                           | Bolioso Collars | rte y cqualicipal | VERNITE | HHERET VCTRO | אמיוטפי ארוש | Тест снане | 2 |
| 1 1 1 1 1 1 1 1 1 1 1 1 1 1 1 1 1 1 1 |                 |                   |         |              |              |            |   |
|                                       |                 |                   |         |              |              |            |   |
|                                       |                 |                   |         |              |              |            |   |
|                                       |                 |                   |         |              |              |            |   |
|                                       |                 |                   |         |              |              |            |   |
|                                       |                 |                   |         |              |              |            |   |
|                                       |                 |                   |         |              |              |            |   |
|                                       |                 |                   |         |              |              |            |   |
|                                       |                 |                   |         |              |              |            |   |
|                                       |                 |                   |         |              |              |            |   |
|                                       |                 |                   | 0×      | î.           |              |            |   |
|                                       |                 |                   |         | -            |              |            |   |

1.4.3 Добавить ІР-камеру

| Гохранить |             |             |                | ×                    |
|-----------|-------------|-------------|----------------|----------------------|
| Nº        | IP адрес    | Порт        | MAC            | Vendor               |
|           |             |             |                |                      |
|           |             |             |                |                      |
|           |             |             |                |                      |
|           |             |             |                |                      |
|           |             |             |                |                      |
|           | 🗌 Добавлено | устра ІР па | иск поиск IPV6 | вить устрої Изменить |
|           | После завер | эше         |                |                      |
| Иня       | тест        |             |                |                      |
| Тип       | 🔽 IP адре   | с 🗌 Област  |                | ud 🗆 IPV6            |
| IP anner  |             |             | 1              |                      |
| in output |             |             |                |                      |
| Порт      | 34567       |             |                |                      |
| Иня       | admin       |             | Пароль         |                      |
| Область   | тест        |             |                |                      |
| Vendor    | H264DVR     | •           | 1              |                      |
|           |             |             |                | 1                    |
|           | _           | Ок          | Отмена         |                      |

1.4.4 Варианты добавления ІР-камер:

- IP-адрес, доменное имя, серийный номер и MAC-адрес.
- Добавьте IP-адрес/IP-поиск или вручную добавьте IP-адрес.
- IP-поиск: Выберите «IP-поиск» и выберите IP-адрес, который необходимо добавить в программу.
- Вручную добавьте IP-адрес: Нажмите кнопку «добавить устройство», затем укажите, IP- адрес, TCP порт(34567 – по умолчанию), имя пользователя и пароль.

1.4.5 Чтобы подключить камеру дважды нажмите на имя устройства, затем выберите основной поток или дополнительный поток (см. рисунок ниже)

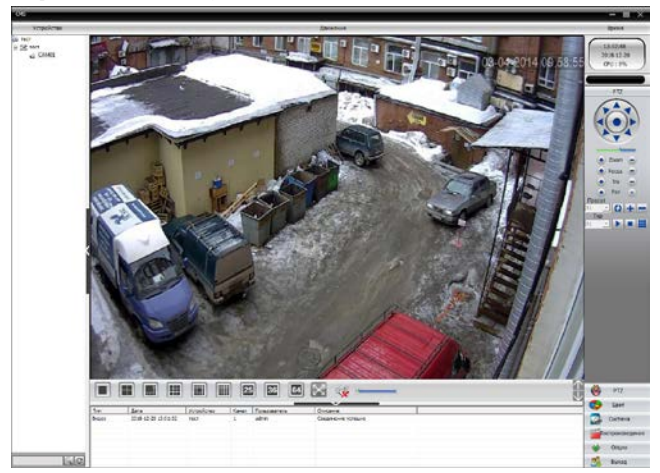

Устройство подключено успешно

## Гарантия

## Срок гарантии на оборудование составляет 24 месяца.

 выхода изделия из строя по вине покупателя (нарушения им правил эксплуатации, работа в недокументированных режимах, неправильная установка и подключение, превышение допустимой рабочей температуры, перегрев и т.д.);

 наличия внешних и/или внутренних механических повреждений (замятых контактов, трещин, следов удара, сколов и т.д.), полученных в результате неправильной эксплуатации, установки или транспортировки;

• наличия признаков ремонта неуполномоченными лицами;

 наличия повреждений, полученных в результате аварий, воздействия на изделие огня, влаги, попадания внутрь корпуса насекомых, пыли, посторонних предметов и т.д.;

 наличия повреждений, полученных в результате неправильного подключения изделия в электросеть и/или эксплуатации изделия при нестабильном напряжении в электросети, отклонение напряжения более 10%, а также отсутствия (или выполненного с отклонениями от стандарта) заземления;

• наличия следов электрического пробоя, прогар проводников и т.д.

Дата продажи